# 第1章

## ·系统安装基础操作·

李大学毕业后应聘进了一家公司,从事信息技术支持工作。进公司的第一天就被告知 公司将采购一批新的电脑回来,需要小李所在部门负责安装操作系统。刚进公司就被 委以重任,小李跃跃欲试。这时部门同事老马过来对小李说:"小李,趁新电脑没 到,要不要先学习一下操作系统的安装基础啊?"小李当然不会错过这个好机会,马上跟着老 马学了起来。

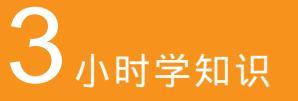

常用操作系统简介 系统安装途径与方式 安装与配置虚拟机系统

## **3**小时上机练习

新建虚拟机并配置 分别为Windows XP/Vista操作系统创建虚拟机 对新建的虚拟机进行系统配置

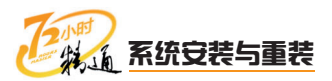

## 1.1 常用操作系统简介

老马告诉小李:"在安装操作系统之前,需要对常用操作系统的种类有一个大致的了 解,下面分别对几种常见的操作系统进行讲解。"

## 1.1.1 学习1小时

#### 学习目标

- 了解DOS操作系统。
- 了解Windows操作系统。
- 了解UNIX操作系统。
- 了解Linux操作系统。

## 1 DOS操作系统

DOS的英文全名是Disk Opertion System, 意思是"磁盘操作系统"。DOS实际上就 是一个大程序,平时存储在硬盘里。每次开机时,电脑就把DOS调入内存中,让它帮助电 脑硬件运行其他应用程序。如果没有DOS操作系统,电脑就不能正常运行。DOS操作系统 可以说是在电脑上运行的第一款操作系统。

DOS操作系统可以分为MS-DOS与PC-DOS两类。其中, MS-DOS由Microsoft(微软 公司)推出, 而PC-DOS则由IBM对MS-DOS略加改动而推出。

安装DOS操作系统必须使用DOS系统盘,DOS 6.22的3.5寸安装软盘共有3张,标有 1、2、3的序号。将标号1的软盘插入软驱,开机后,屏幕出现DOS 6.22的安装界面。按照 屏幕提示一步步操作,电脑会在适当的时候提醒用户换插2号和3号安装盘,同样,在安装 完毕后也会出现提示。

由于计算机更新换代速度极快,因此DOS操作系统已经渐渐淡出普通用户的视线,对 其有一个大致的了解即可,这里不再详述。

## 2 Windows操作系统

目前,大多数家用电脑和普通办公电脑上安装的都是Microsoft(微软)公司推出的 Windows操作系统。下面对目前最流行的Windows XP操作系统、Windows Vista操作系统 和Windows 7操作系统进行介绍。

#### 🔽 操作提示:其他的Windows操作系统

Windows系列操作系统中还包括Windows 98、Windows 2000以及Windows Server 2003 (服务器操作系统) 等。

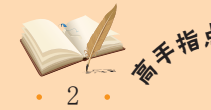

#### Windows XP操作系统

Windows XP是继Windows 2000后推出的一款 操作系统,也是目前主流的操作系统之一。支 持数字照片、数码音乐、家庭网络和Internet等 功能,可以带给用户全新的体验。Windows XP 常用的版本是专业版(Professional)和家庭版 (Home)

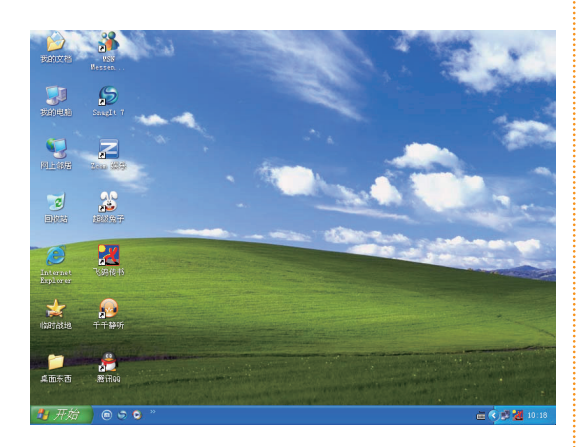

#### Windows Vista操作系统

Windows Vista是继Windows XP后推出的一款 操作系统, 该操作系统包含了上百种新功能, 具有全新的图形化操作界面(称为Windows Aero),并具有更高的安全性能。Windows Vista从用户界面、安全设置到驱动模式都和以往 的操作系统不同,常用的版本是商业版、家庭普 通版和家庭高级版。

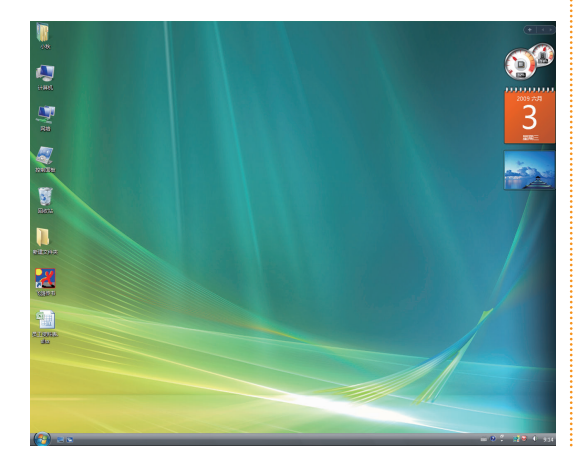

#### Windows 7操作系统

Windows 7是继Windows Vista后最新发布的新 一代的操作系统,该系统在界面风格上继承了 Vista的界面特色,使简单、直观的用户体验更加 高级,并进一步增强了移动工作能力。Windows 7共推出了6个版本,常用的是家庭高级版和专 业版。

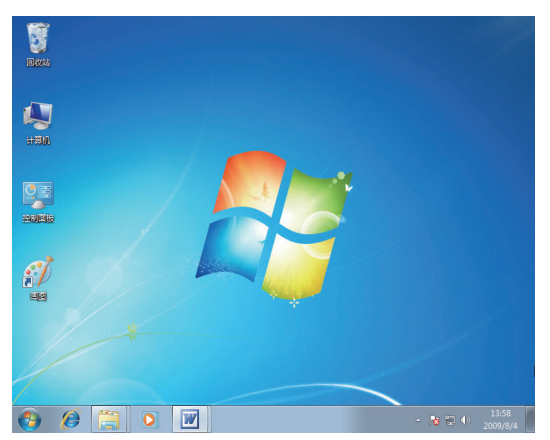

📈 教你一招:认识Windows Me

Windows Me是一个32位图形操作系 统,由微软公司发行于2000年9月14日。 这个系统是在Windows 95和Windows 98 的基础上开发的。最重要的修改是去除了 DOS,而由系统恢复代替它。在概念上, 这是一个大的改进:不再需要掌握神秘的 DOS命令知识就可以维护和修复系统。

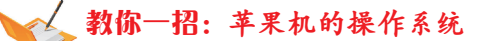

苹果公司生产的PC机,由于其核心 区别于IBM标准PC机,所以将其命名为 苹果机。苹果机往往配置较好、多用于图 形领域。但是它并不使用Windows操作系 统,而使用Mac OS操作系统,也不兼容 Windows软件。

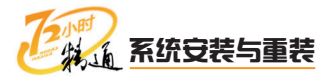

## 3 UNIX操作系统

相对于Windows XP操作系统具有更好的稳定性和可靠性,用来提供各种Internet服务的电脑运行的操作系统占很大比例的是UNIX及UNIX类操作系统。目前比较常见的运行在 PC机上的UNIX类操作系统有 BSD UNIX、Solaris x86和SCO UNIX等。下面对使用较广的BSD UNIX和Solaris x86操作系统进行讲解。

#### BSD UNIX

自从1969年AT&&T Bell实验室研究人员创造了 UNIX, 至今UNIX已发展成为主流操作系统之 一。在UNIX的发展过程中,形成了BSD UNIX 和UNIX System V两大主流。BSD UNIX在 发展中形成了不同的开发组织,分别产生了 FreeBSD、NetBSD、OpenBSD等BSD UNIX。 与NetBSD、OpenBSD相比,FreeBSD的开发 最活跃,用户数量最多。NetBSD可用于包括 Intel平台在内的多种硬件平台。OpenBSD的特 点是特别注重操作系统的安全性。FreeBSD作为 网络服务器操作系统,可以提供稳定的、高效率 的WWW、DNS、FTP和E-mail等服务,还可用 来构建NAT服务器、路由器和防火墙。

#### Solaris x86

Solaris是Sun公司开发和发布的企业级操作环 境,有运行于Intel平台的Solaris x86系统,也有 运行于SPARC CPU结构的系统。它起源于BSD UNIX,但逐渐转移到了System V标准。在服 务器市场上,Sun的硬件平台具有高可用性和高 可靠性,Solaris是当今市场上处于支配地位的 UNIX类操作系统。目前比较流行的运行于x86架 构的电脑上的Solaris有Solaris 8 x86和Solaris 9 x86两个版本。当然Solaris x86也可用于实际生 产应用的服务器。

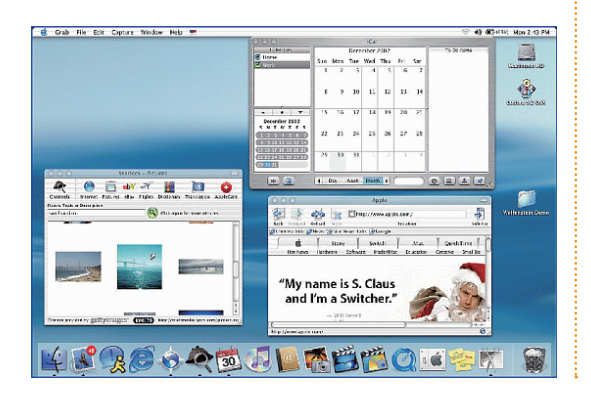

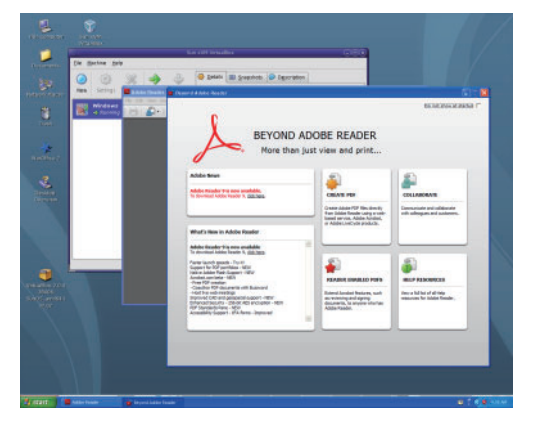

## 4 Linux操作系统

Linux是一套免费使用和自由传播的类UNIX操作系统,是一个基于POSIX和UNIX的多 用户、多任务、支持多线程和多CPU的操作系统。它能运行主要的UNIX工具软件、应用程 序和网络协议,支持32位和64位硬件。Linux继承了UNIX以网络为核心的设计思想,是一 个性能稳定的多用户网络操作系统,主要用于基于Intel x86系列CPU的电脑上。这个系统 是由世界各地成千上万的程序员设计和实现的,其目的是建立不受任何商品化软件版权制 约、全世界都能自由使用的UNIX兼容产品。

#### 第 1 章 系统安装基础操作

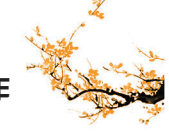

Linux以高效性和灵活性著称。Linux模块化的设计结构,使它既能在价格昂贵的工作站上运行,也能够在廉价的PC机上实现全部的UNIX特性,具有多任务、多用户的能力。 Linux是在GNU公共许可权限下免费获得的,是一个符合POSIX标准的操作系统。Linux操作系统软件包不仅包括完整的Linux操作系统,而且还包括文本编辑器、高级语言编译器等应用软件,以及带有多个窗口管理器的X-Windows图形用户界面,如同使用Windows NT一样,允许使用窗口、图标和菜单对系统进行操作。

Linux有很多发行版本,较流行的有RedHat Linux、Debian Linux以及RedFlag Linux 等,下面分别进行介绍。

#### **RedHat Linux**

RedHat Linux支持Intel、Alpha和SPARC平台, 具有丰富的软件包。可以说, RedHat Linux是 Linux世界中非常容易使用的版本, 它操作简 单、配置快捷, 独有的RPM模块功能使得软件的 安装非常方便。

#### **Debian Linux**

Debian Linux基于标准Linux内核,包含了数百 个软件包,如GNU软件、TeX和X-Windows系统 等。每一个软件包均为独立的模块单元,不依赖 于任何特定的系统版本,每个人都能创建自己的 软件包。Debian Linux是一套非商业化的由众多 志愿者共同努力而成的Linux操作系统。

#### **RedFlag Linux**

RedFlag Linux又名红旗Linux,是Linux的一个 发展产品,是由中科红旗软件技术有限公司开发 研制的以Intel和Alpha芯片为CPU构成的服务器 平台上的第一个国产操作系统版本。它标志着我 国在发展国产操作系统的道路上迈出了坚实的一 步。相对于Windows操作系统及UNIX操作系统 来讲,Linux凭借其开放性及低成本,已经在服 务器操作系统市场获得了巨大发展。但其操作界 面复杂,一时难以让普通 PC用户接受。

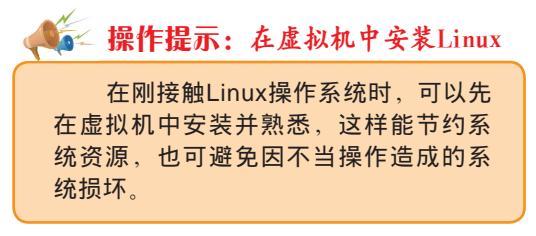

## 1.2 系统安装途泾与方式

老马告诉小李, 了解到操作系统的种类等信息之后, 就可以学习操作系统的安装途径 与方式了, 其中包括了解系统安装与重装的区别与必要性、系统安装与重装的流程、系统 安装与重装的途径及系统安装与重装的方式。

## 1.2.1 学习1小时

#### 学习目标

- 了解系统安装与重装的区别与必要性。
- 了解系统安装与重装的途径。
- 掌握系统安装与重装的方式。

Linux具有稳定、可靠、安全和强大的网络功能等优点,可实现WWW、FTP、DNS、DHCP<sup>+</sup> 以及E-mail等服务,还可作为路由器使用,利用ipchains/iptables可构建NAT及功能全面的防 火墙。

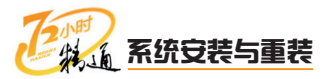

## 1 系统安装与重装的区别与必要性

简单地说。系统安装是指电脑在没有任何操作系统的情况下进行的第一次安装。就 像在白纸上画上各种五彩斑斓的图画。而系统重装就是重新安装一个新的操作系统,相 当于把以前画的画擦掉,再重新画画。下面对操作系统安装与重装的必要性与区别进行 讲解。

#### 系统安装

电脑是由硬件系统和软件系统两部分组成的、软 件系统包括操作系统和各种应用软件。电脑硬件 安装完毕后,相当于只有一个躯壳的人,没有任 何思维、操作系统就能给电脑以思维。因此电脑 必须安装操作系统才能正常运行,同时其他应用 安装操作系统的过程称为系统安装。

系统重装

电脑操作系统在运行一段时间后,由于病毒的破 坏、垃圾文件的产生或者系统文件的丢失可能导 致系统运行效率降低、频繁死机甚至无法启动等 情况,这时可以通过重装系统来解决上述问题, 使系统恢复正常。其特征是:重装系统时只需 软件则必须在操作系统中安装和使用。将第一次 改变系统盘中的内容而保持其他盘原有的文件 不变。

#### 2 系统安装与重装的流程

在进行操作系统安装之前,首先要设置为从光驱启动,接下来是对硬盘进行分区和格 式化,之后才是操作系统的安装和各种驱动程序的安装,最后是各种软件的安装,其基本 流程如下图所示。基本上所有组装好的电脑都要遵循这个安装流程,在重装系统时,其安 装流程基本相同,区别在于重装系统时可以不用再对硬盘进行分区与格式化。

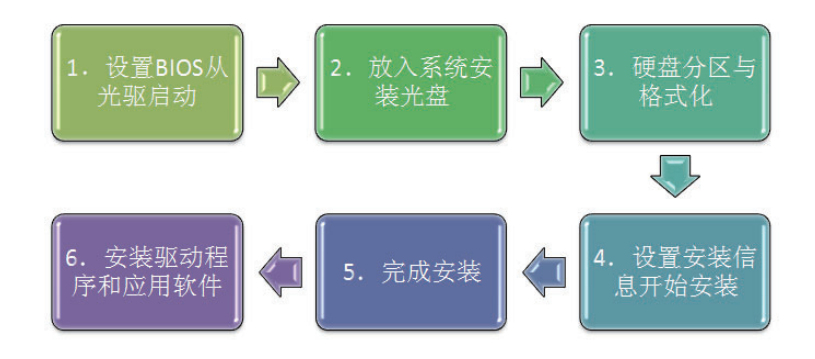

#### 3 系统安装与重装的方式

系统安装与重装的方式基本相同,其中包括全新安装、升级安装、无人值守安装以及 覆盖安装等,可以根据不同的安装场合和情况选择不同的安装方式。下面对这几种安装方 式分别进行介绍。

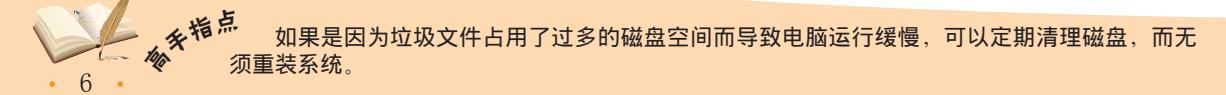

#### 第1章 系统安装基础操作

#### 全新安装

全新安装是指安装时电脑硬盘中未安装过任何操 作系统,如在新买的电脑或新硬盘上安装系统就 属于全新安装。如果电脑中已经安装了操作系 统,但在安装时先对硬盘进行了格式化,然后再 重装系统的方式也属于全新安装。全新安装方式 的优点是安全性较高,可以解决系统中的错误, 而且可以彻底清除病毒。

#### 升级安装

升级安装是指将电脑中已经安装的低版本操作 系统升级到高版本操作系统,如从Windows XP 操作系统升级到Windows Vista操作系统或将 Windows Vista操作系统升级到Windows 7操作 系统。升级安装方式的优点在于电脑中原有程 序、数据和设置不会发生什么变化,一般不会出 现硬件兼容性方面的问题,其缺点是升级容易恢 复难,一旦升级就难以恢复。

#### 无人值守安装

无人值守安装也称自动安装,指安装操作系统时 用户无须在电脑旁边守候,整个安装过程由安装 程序自动完成。要实现自动安装,需要先创建 一个无人值守安装自动应答文件(即自动执行 Windows XP/Vista/7安装程序的脚本)。全自动 安装方式的优点是可以进行快速安装。

#### 覆盖安装

覆盖安装是指在已经安装了操作系统的基础上, 将同一版本的操作系统重新安装到相同位置。覆 盖安装方式的优点是会保留以前操作系统中已安 装的程序、文件和相关设置,缺点是不能完全解 决某些系统中存在的问题,在Windows XP中, 覆盖安装又被称为修复安装。

#### ፍ 操作提示:可利用ghost安装

在进行系统的安装时,可运用ghost进行快速安装,这样既节约时间,又能还原一个"干净"的操作系统。但这种安装方法不能运用在安全性较高的电脑中,因为ghost还原的是光盘镜像文件,其自身可能带有病毒。

## 1.3 安装与配置虚拟机系统

对于学习系统安装与重装的新手来说,在系统安装与重装的过程中很多操作容易造成 系统故障,尤其是在同一台电脑中安装两个以上的操作系统,针对这种情况,可以先在一 个试验平台上进行练习,避免造成损失。下面将讲解如何构建一个系统安装试验平台—— 虚拟机。

## 1.3.1 学习1小时

#### 学习目标

- 认识虚拟机并了解虚拟机的工作原理。
- 掌握设置虚拟系统的方法。
- 掌握虛拟机的安装和配置方法。

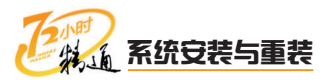

## 1 认识虚拟机

虚拟机是指通过软件模拟的具有电脑系统功能、且运行在一个完全隔离环境中的完整 电脑系统。通过虚拟机软件,可以在一台物理计算机上模拟出一台或多台虚拟的电脑,这 些虚拟的电脑(简称虚拟机)可以像真正的电脑那样进行工作,如可以安装操作系统和安 装应用程序等。因此,对于用户而言,虚拟机只是运行在电脑上的一个应用程序,而对于 虚拟机中运行的应用程序而言,可以得到与在真正的电脑中进行操作一样的结果。在虚拟 机中进行系统安装试验时,安装的只是虚拟机上的操作系统,而不是物理电脑上的操作系统,从而可以确保学习系统安装与重装时电脑的安全。

目前主流的虚拟机软件有VMware worktation和Microsoft Virtual PC,它们都能在Windows系统上虚拟出多台电脑,其具体介绍如下。

#### VMware worktation

VMware worktation是一种比较专业的虚拟机软件,能同时运行多个虚拟的操作系统,在软件测试等专业领域使用较多。

#### **Microsoft Virtual PC**

由Microsoft公司开发,支持Windows全系列的 操作系统,以及Linux、NetWare和OS/2等特殊 操作系统。该虚拟机软件功能强大、使用方便, 主要应用于重装系统、安装多系统和BIOS升 级等。

Microsoft Virtual PC在Windows XP/Vista/7上都能进行安装,但运行Microsoft Virtual PC需要主机的硬件配置达到一定的要求,这样才不会因运行虚拟机而使系统运行变得缓慢。安装主流操作系统对主要的硬件配置的要求如下表所示。

#### 操作系统的安装要求

| 操 作 系 统       | 磁盘可用空间  | 主机内存要求  |  |
|---------------|---------|---------|--|
| Windows XP    | 3GB以上   | 512MB以上 |  |
| Windows Vista | 6GB以上   | 1GB以上   |  |
| Windows 7     | 5GB可用空间 | 1GB以上   |  |

为了更好地使用Microsoft Virtual PC,需要先了解以下几个名词的含义。

#### 主机

是指运行Microsoft Virtual PC的物理电脑,也就 是用户所使用的电脑。

#### 客户机系统

是指虚拟机中安装的操作系统,也称"客户操作 系统"。

#### 虚拟机

是指使用Microsoft Virtual PC 模拟出来的一台电脑,包括虚拟的硬件,如硬盘、内存和光驱等。

#### 虚拟机硬盘

由虚拟机在主机上创建的一个文件,其容量大小 不受主机硬盘的限制,但存放在虚拟机硬盘中的 文件大小不能超过主机硬盘大小。

#### 虚拟机内存

虚拟机运行所需内存是由主机提供的一段物理内存,其容量大小不能超过主机的内存容量。

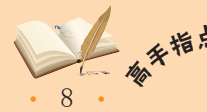

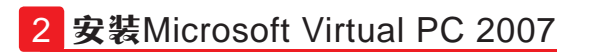

下面将对Microsoft Virtual PC 2007的安装方法进行讲解,其具体操作如下。

| 教学演示\第1章\安装Microsoft Virtaul PC 2007 |
|--------------------------------------|
|                                      |

#### 1 运行安装文件

打开Microsoft Virtual PC 2007安装文件所在文 件夹,双击运行setup.exe。在打开的向导对话 框中单击 wet > 按钮。

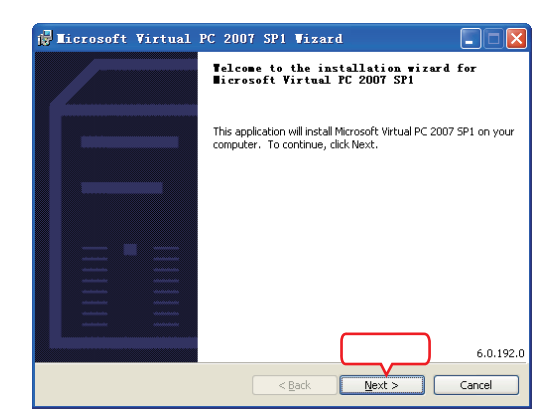

#### 2 接受许可协议

- 选中I accept the terms in the license agreement 单选按钮,接受许可协议。
- 2. 单击<mark>\_\_\_⊵</mark>xt>\_\_按钮。

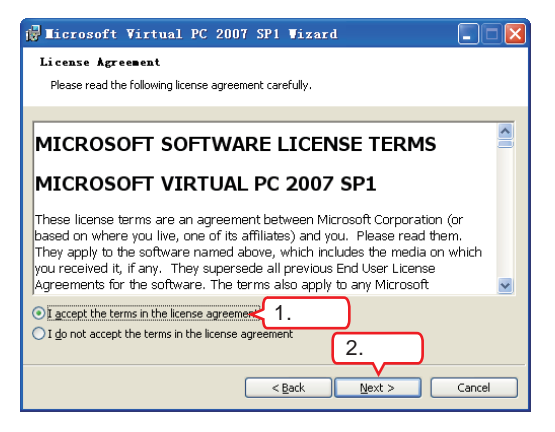

#### 3 输入用户信息和产品密钥

- 在打开的界面中输入用户名称、单位和产品密 钥,其他保持默认设置。
- 2. 单击<u>■ext></u>按钮。

| 🖟 Microsoft Virtual PC 2007 Vizard                            |        |
|---------------------------------------------------------------|--------|
| Customer Information                                          |        |
| Please enter your information                                 |        |
|                                                               |        |
| leo                                                           |        |
| Organization:                                                 |        |
| china                                                         |        |
| Product Key:                                                  |        |
| Install this application for:                                 |        |
| <ul> <li>Anyone who uses this computer (All Users)</li> </ul> |        |
| Only for me (Leo)                                             |        |
| 2.单击                                                          |        |
| < <u>B</u> ack <u>N</u> ext >                                 | Cancel |

#### 4 设置安装路径

- 1. 在打开的界面中使用默认路径,或单击 <u>Change</u>, 按 钮选择安装路径。
- 2. 单击 <u>rstal</u> 按钮开始安装。

| 🔂 Microsoft Virtual PC 2007 SP1 Vizard                                                                             |
|----------------------------------------------------------------------------------------------------|
| Ready To Install the Program                                                                                       |
| The wizard is ready to begin installation.                                                                         |
| Click Install to begin the installation.                                                                           |
| If you want to review or change any of your installation settings, click Back. Click Cancel to<br>exit the wizard. |
| Microsoft Virtual PC 2007 SP1 will be installed to: 1.单击                                                           |
| C:\Program Files\Microsoft Virtual PC\                                                                             |
|                                                                                                    |
|                                                                                                    |
| 2.单击                                                                                                    |
| < Back Install Cancel                                                                                              |

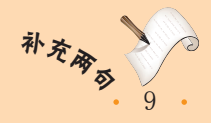

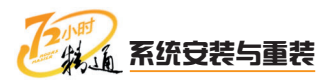

#### 5 完成安装

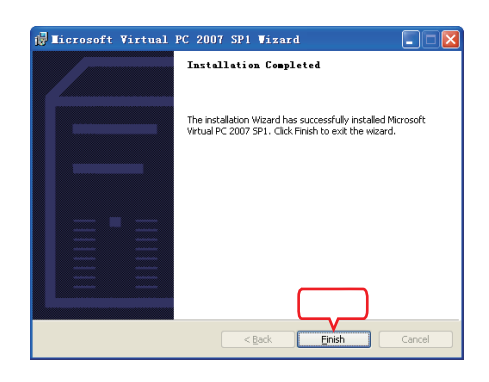

#### 6 汉化程序

- 1. 双击Microsoft Virtual PC汉化包,在打开的对 话框中选择路径为原安装位置。
- 2. 单击 📼 按钮。

| S Microsoft Virtual PC 2007 简体中文语言包 🔲 🔲 🔀 |                                                                                                    |  |
|-------------------------------------------|----------------------------------------------------------------------------------------------------|--|
|                                           | Microsoft Virtual PC 2007 简体中文语言包<br>自动安装完成后,选取File(文件)-Options(选项)-Language(语言)-<br>Simplified Chinese(修体中文)即可。<br>近用于Microsoft Virtual PC 2007                                                                                                    |  |
|                                           | ■ fKX件来@)<br>B: VFregrum Files Wicressoft Virtual PC ● 浏览@<br>.选择 2.单击 ● 2.单击 ● 2.单击 ● 2.4 ● ● 2.4 ● ● ● 2.4 ● ● 2.4 ● ● 0.4 ● ● 2.4 ● ● ● 0.4 ● ● 0.4 ● ● 0.4 ● ● 0.4 ● ● 0.4 ● ● 0.4 ● ● 0.4 ● ● 0.4 ● ● 0.4 ● ● 0.4 ● ● 0.4 ● ● 0.4 ● ● 0.4 ● ● 0.4 ● ● 0.4 ● ● 0.4 ● ● 0.4 ● ● 0.4 ● ● 0.4 ● ● 0.4 ● ● 0.4 ● ● 0.4 ● ● 0.4 ● ● 0.4 ● ● 0.4 ● ● 0.4 ● ● 0.4 ● ● 0.4 ● ● 0.4 ● ● 0.4 ● ● 0.4 ● ● 0.4 ● ● 0.4 ● 0.4 ● 0.4 ● |  |

#### 启动程序

汉化完成后选择【开始】/【所有程序】/【Microsoft Virtual PC】命令,即可运行Microsoft Virtual PC。

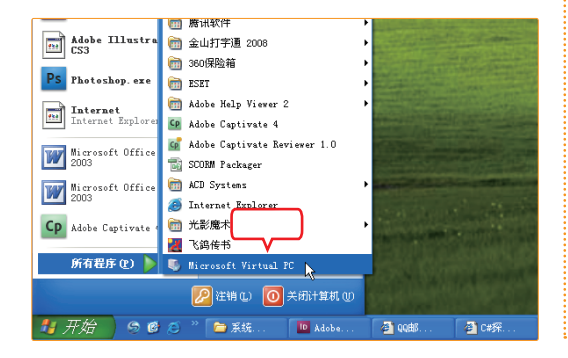

#### 8 执行Options命令

此时软件界面仍然是英文的,需要进行设置,选 择【File】/【Options】命令。

| Nirtual PC Console                                                |                   |
|-------------------------------------------------------------------|-------------------|
| <u>File</u> <u>Action</u> <u>H</u> elp                            |                   |
| <u>N</u> ew Virtual Machine Wizard<br><u>V</u> irtual Disk Wizard | New               |
| Options                                                           | Se <u>t</u> tings |
| <sup>E</sup> ≚i 选择                                                | Remove            |
|                                                                   | Start             |
|                                                                   |                   |
|                                                                   |                   |

#### 9 选择安装语言

- 1. 在打开的对话框左侧选择Language选项,在右 侧选择Simplified Chinese选项。
- 2. 单击 \_\_\_\_按钮。

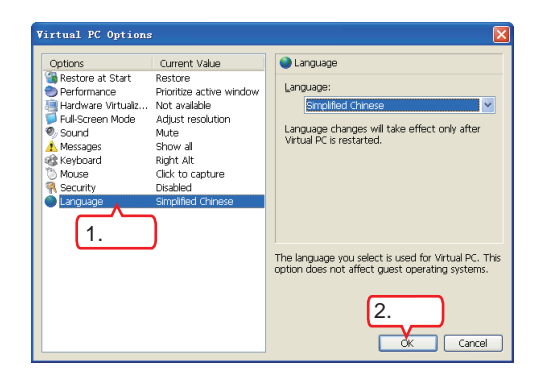

#### 10 重启软件

关闭Microsoft Virtusl PC窗口并重新启动Microsoft Virtual PC,可以发现此时的界面已变成中文显示。

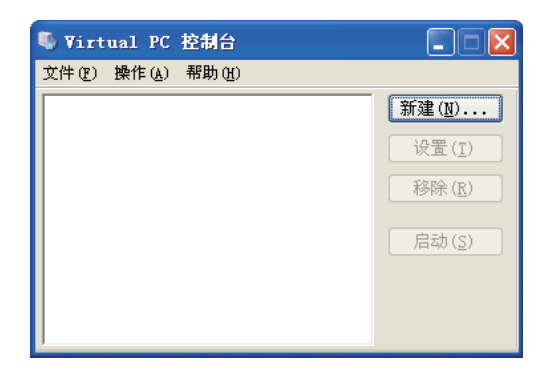

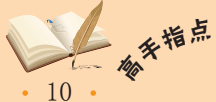

## 3 设置虚拟系统

Microsoft Virtual PC 2007安装完成后并不能立即进行系统的安装,还需要先创建和配置虚拟机。在创建虚拟机之前,可以根据需要先对Microsoft Virtual PC的相关参数进行整体设置,包括运行设置、性能、硬件虚拟化、全屏模式、声音、键盘和鼠标等。需要先启动Microsoft Virtual PC,然后选择【文件】/【选项】命令,在打开的"Virtual PC 选项"对话框中进行配置,其中各选项的作用如下。

#### "运行设置"选项

选择"运行设置"选项后,在右侧选中"Virtual PC启动时,恢复虚拟机运行的状态"复选框, 其作用在对话框下方有相关介绍。

| Virtual PC 选项                                                                                                    |                                             |                                                            |
|----------------------------------------------------------------------------------------------------|---------------------------------------------|------------------------------------------------------------|
| 送项         当前值           過貨法         低石           世報         活石           運作         調整分辨率           要件         政治           受用環式         調整分辨率           ● 清島         最不所有           ● 健業         私市           ● 市吉         間体中文 | ● 恢复所有意知机<br>♥ Virtual PC 启动时,恢复虚拟机运行的状态(g) |                                                            |
|                                                                                                    |                                             | 如果连中这个选项,关闭 Yirtual PC 时,关闭所有的<br>虚拟机将在下次运行时将自动恢复上次运行时的收念。 |
|                                                                                                    |                                             | 确定 取消                                                      |

"性能"选项

"性能"选项主要用于设置虚拟机在运行时如何 获取主机CPU的资源,以及如何分配主机和虚拟 机之间的CPU资源。

| <ul> <li>恢复</li> <li>活动面口优先</li> <li>不可用</li> <li>调整分辨率</li> <li>静音</li> <li>显示所有</li> <li>Riselst Alt</li> <li>点击时捕获</li> <li>茶用</li> <li>简件中文</li> </ul> | CFU 資源。<br>○所有約成和机械取等同約 CFU 済源 (2)<br>○分配更多約 CFU 済源絵活动窗口中的虚拟机(4)<br>○非活动窗口中的虚拟机智序进行 (2)<br>当 Virtual PC 后台运行标:<br>○ 给注 Virtual PC 金運送行 (3)<br>○ 始终让 Virtual PC 金運送行 (3) |
|----------------------------------------------------------------------------------------------------|----------------------------------------------------------------------------------------------------|
|                                                                                                    | 当一台或多台虚税机运行时,选择都台虚税机能获取主教<br>的CPU 资源。当 Virtual PC 在后台运行时,还可以过<br>择主机和虚私机之间都台优先获取 CPU 资源。                                                                                |

| "全屏模式"选项                                             |
|------------------------------------------------------|
| "全屏模式"选项用于设置虚拟机全屏显示时所<br>使用的分辨率,可根据需要选中或取消选中复<br>选框。 |
| Vistual DC 300                                       |

| Virtual PC 选项                                                                                                    |                                                                                   |                                 |
|----------------------------------------------------------------------------------------------------|-----------------------------------------------------------------------------------|---------------------------------|
| 送荷         当前值           ● 姓称         活动窗口优先           ● 姓称         活动窗口优先           ● 建築成式         电影片林本           ● 東京成式         电影片林本           ● 清音         最后が有           ● 武泉         見示所有           ● 武泉         見示所有           ● 武泉         東示所有           ● 武泉         東示所有           ● 武泉         東示所有           ● 読者         第           ● 安全         茶用           ● 清音         前体中文 | <ul> <li>         全 屏場式         ? 理監肩事分辨率以保证客户机和主机有相同的分辨<br/>率(点)     </li> </ul> |                                 |
|                                                                                                    |                                                                                   | 如果客户机屏幕分辨率无法工作,请原用此违须。<br>确定 取消 |

11

## 🚰 操作提示:创建虚拟机

在第一次打开Virtual PC时,会自动打开新建虚拟机向导的对话框,以帮助初学者成功创 建虚拟机。

在Virtual PC中按【Alt+Delete】组合键,可以热启动虚拟机;按【Alt+P】组合键,可以暂<sup>利</sup> 停或恢复虚拟机的运行。

"硬件虚拟化"选项主要用于设置是否在虚拟机 中启用硬件虚拟化,若电脑硬件不支持,则其中 的复选框不可用。

"硬件虚拟化"选项

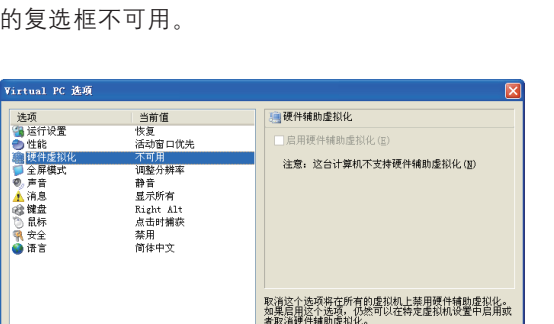

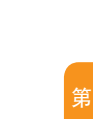

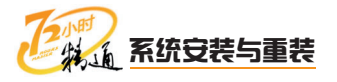

#### "声音"选项

"声音"选项主要用于设置主机的音频系统和 虚拟机之间的使用分配,选中"非活动窗口时 静音"复选框,可让虚拟机在后台运行时自动 静音。

| 述统 当前值     适称 法动理口吃洗     读者或可以洗     读者或可以洗     读者或可以洗     读者或可以洗     读者或可以洗     读者或可以洗     读者或可以洗     读者或可以洗     读者或可以洗     读者或可以洗     读者或可以洗     读者 書     读者 書     ģ     ģ     ģ     ģ     ģ     ģ     ģ     ģ     ģ     ģ     ģ     ģ     ģ     ģ     ģ     ģ     ģ     ģ     ģ     ģ     ģ     ģ     ģ     ģ     ģ     ģ     ģ     ģ     ģ     ģ     ģ     ģ     ģ     ģ     ģ | Virtual PC 选项                                                                                                    | ×                                                                                                    |
|----------------------------------------------------------------------------------------------------|----------------------------------------------------------------------------------------------------|----------------------------------------------------------------------------------------------------|
| · · · · · · · · · · · · · · · · · · ·                                                                                                    | <u>地</u><br><u>通</u><br><u>通</u><br><u>世</u><br><u>世</u><br><u></u> <u></u> | <ul> <li>严音</li> <li>中冻动窗口时静音(g)</li> <li>溶除造项最小许几个运行中约虚拟机同时使用声音。这样可能会造成用户后减温。向样。几台蓝拟机同时运行时符合 导板声音频量。</li> <li>疏充 取消</li> </ul> |

"消息"选项

"消息"选项主要用于设置是否在Virtual PC出 错时显示错误和消息,选中其中的复选框可以隐 藏消息的显示。

| Virtual PC 选项                                                                                                |                                                                                                    |                                                           |
|----------------------------------------------------------------------------------------------------|----------------------------------------------------------------------------------------------------|-----------------------------------------------------------|
| 逸頭/行使置<br>● 性雄健<br>● 性雄健<br>● 全都健<br>● 全都羅<br>● 全都羅<br>● 全都羅<br>● 金麗<br>● 金麗<br>● 金麗<br>● 金麗<br>● 金麗<br>● 金麗 | 当前值<br>快速<br>活动可口代先<br>不可用<br>调整:外排车<br>静着<br>无意义并本<br>静着<br>无意义并本<br>无意义并本<br>高小时候杂<br>第一<br>简体中文 | ▲ 消息<br>不显示任何消息(1)<br>如里考为所有消息清除"不再显示此消息",请单击<br>"重重消息(2) |

 支援
 当前值

 ③ 將行设置
 快夏

 ④ 官能
 送动雪口戊先

 ● 官能
 送动雪口戊先

 ● 子菜
 送湯

 ● 子菜
 大山

 ● 子菜
 大山

 ● 香菜
 第音

 ● 清書
 第合

 ● 香菜
 東市所有

 ● 香菜
 東市所有

 ● 香菜
 東市

 ● 香書
 商店中国社会

 ● 香菜
 東市

 ● 香書
 商作中文

 ● 香素
 南市

 ● 香書
 商作中文

确定 取消

ፍ 操作提示:鼠标进出虚拟机

在安装好的虚拟机里,鼠标移动到虚拟机上单击则可进入虚拟机,要把鼠标移出虚拟机,可按【Ctrl+Alt】组合键。

## 4 新建虚拟机

完成对Microsoft Virtual PC 2007的整体配置后,就可以创建虚拟机了,其具体操作如下。

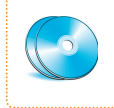

教学演示\第1章\新建虚拟机

## 12. 有非常点

在Microsoft Virtual PC中按【Alt+R】组合键,可以重新启动虚拟机,相当于主机中Reset按 钮的作用。

"键盘"选项

"键盘"选项用于设置当前切换至主机的热键及 热键的适用范围,根据需要可以更改热键。

| 选项             | 当前值          | 28 健盘                     |
|----------------|--------------|---------------------------|
| 😘 运行设置         | 恢复           | 当前于机构器(C)。                |
| ● 性能           | 活动窗口优先       |                           |
| ■ 使件虚积化        | 不可用          | Kight Alt                 |
| ▶ 王所慎氏<br>◎ 富音 | 调整分辨平        | 组合热键适用于(A);               |
| ● /            | 87 日<br>屈示所有 | ****                      |
| 全键盘            | Right Alt    | 住谷广切像16水坑 💌               |
| 副标             | 点击时捕获        |                           |
| 🖣 安全           | 禁用           |                           |
| 🎐 语言           | 简体中文         |                           |
|                |              |                           |
|                |              |                           |
|                |              | 指定一个主机故嫌 川西川西州机移放姆岛和总运列主  |
|                |              | 机。通过单击上面的文本框并键入一个按键来更改主机技 |
|                |              | 耀。                        |
|                |              |                           |
|                |              |                           |
|                |              |                           |
|                |              | 确定 取消                     |

#### "鼠标"选项

"鼠标"选项主要用于设置当鼠标在虚拟机窗口 中单击时是否自动捕获鼠标指针。

#### 准备设置虚拟机

选择【文件】/【新建虚拟机向导】命令打开"新 建虚拟机向导"对话框,单击下一步2001按钮。

| 欢迎使用新建虚拟机向导                                          |
|------------------------------------------------------|
| 安装向导将帮助创建和配置一台新的虚拟机或添加<br>一台已存在的虚拟机到 Virtual PC 控制台。 |
| 虚拟机的配置文件保存在一个扩展名为 .vmc 的文<br>件中。                     |
| 要继续,单击下一步。                                           |
|                                                      |
|                                                      |
|                                                      |
|                                                      |
|                                                      |
| 単击                                                   |
|                                                      |

2 选择虚拟机类型

- 在打开的界面中保持默认选中"新建一台虚拟 机"单选按钮。
- 2. 单击ा → ∞ 按钮。

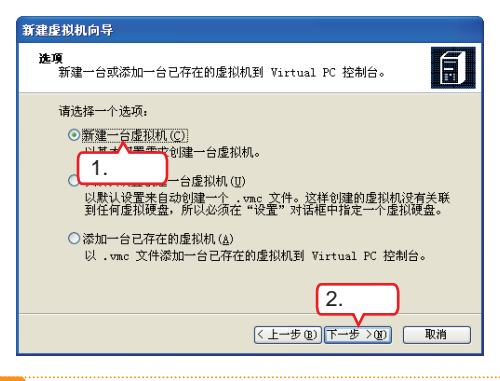

#### 3 设置虚拟机的名称

- 1. 在打开的界面中输入虚拟机的名称,这里输入 "Windows2000"。
- 2. 单击下━⇒>ໜ按钮。

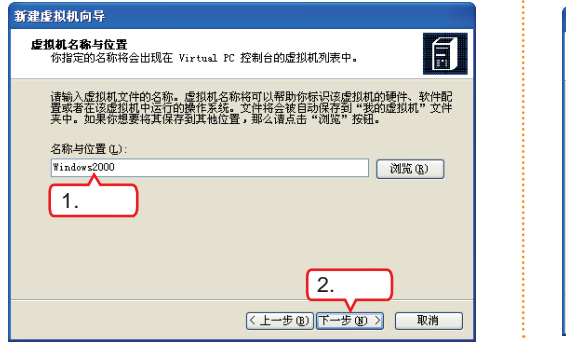

#### 4 选择操作系统类型

- 1. 在"操作系统"下拉列表框中选择操作系统的 类型,这里选择Windows 2000。
- 2. 单击下━⇒>唧按钮。

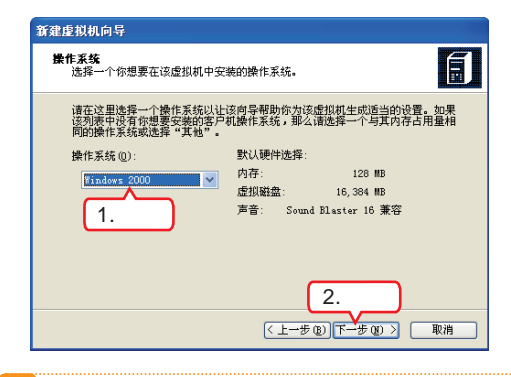

#### 5 设置虚拟机内存

- 在打开的界面中设置虚拟内存,这里选中"使 用建议内存大小"单选按钮。
- 2. 单击下━⇒>唧按钮。

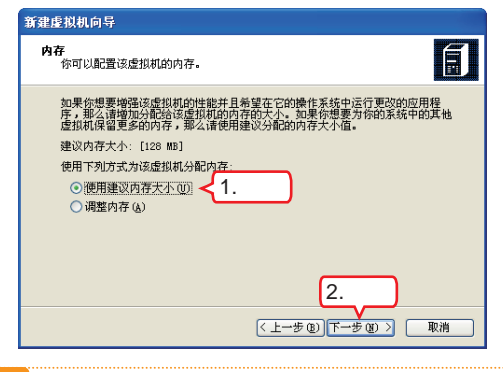

- 6 新建虚拟硬盘
- 1. 在打开的界面中选中"一个新的虚拟硬盘"单 选按钮。
- 2. 单击下─步>刚按钮。

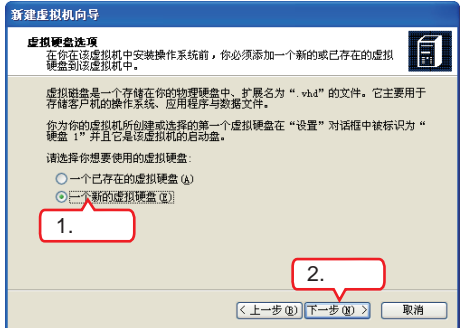

13

如果电脑内存较大,在步骤5中可以选中"调整内存"单选按钮,然后拖动出现的滑块,多分<sup>补</sup>衣<sub>承</sub> 配一些给虚拟机内存,以保证虚拟机运行流畅。

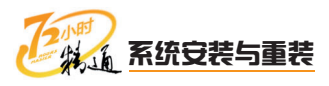

| 7 设置虚拟硬盘位置和大小                                                                                                    | 8 完成新建虚拟机                                                                                                    |
|----------------------------------------------------------------------------------------------------|----------------------------------------------------------------------------------------------------|
| <ol> <li>在打开的界面中设置虚拟硬盘的名称、位置以及大小。</li> <li>カキ属ーのは知</li> </ol>                                                                                                    | <ol> <li>在打开的<sup>"</sup>完成新建虚拟机向导"界面中将提示完成虚拟机的新建。</li> <li>单击 意識 按知</li> </ol>                                                                                                    |
| 2. 年 古 下一步之也」 好 我 丑 。          新建 生 我 机 向 导               近初 煙 盘 ② 置               这      初导 徑 凸 總 子 一 戶 己 指定大小 的 动态 ず 展 虚拟硬盘。               读 为 新 虚 机 健 整 输入 一 个 名称。 如果 你不指定一 个 其 他的 位置 , 那 么 虚 机硬盘 文 件 相同的 位置 中。               读 为 新 虚 机 健 整 输入 一 个 名称。 如果 你 不指定 一 个 其 他的 位置 , 那 么 虚 机硬盘 文 件 相同的 位置 中。               名称 与 位       1. 设置               客 修 与 位       1. 设置               客 修 与 位       1. 设置               医 机 硬 金 金 金 金 成 初 配 置 文 年 相同 的 位置 中。       1. 设置               客 修 与 位       1. 过置               医 化 阿 we = 2000 硬 盘 . vhd       1. 设置                     虚 扒 硬 靈 金 大 大 :       1. 30, 557 MB               虚 招 硬 靈 太 大 六 :       1. 16334 MB               如果 要 了 解关 前 不 周 类 型 的 虚 机 硬 盘 的 洋 船 信 值 息 诗 查 阁 Virtual PC 帮助, 如               和 要 设置 虛 姐 硬 鱼 的 南 額 透 须 , 那 么 请 使 用 虚 机 磷 盈 向 导。 | 2. 年山       1000       7女日。         完成新建虚拟机向导。将会使用下列黑性未创建       你已成为完成新建虚拟机向导。将会使用下列黑性未创建         你已成为完成新建虚拟机向导。将会使用下列黑性未创建       你已成为完成新建虚拟机向导。将会使用下列黑性未创建         资称:       ¥indows2000         内容:       128 MB         虚拟硬盤:       Windows2000         财常:       128 MB         虚拟硬盤:       Windows2000         财果你想要关闭向导并创建该虚拟机,那么请点击 "完<br>成"。         单击       (上一步復)       完成 |
| 2.単击<br><上一步(1)下一步(1)下一步(1) 下一步(1) 下一句(1) 下一句(1) 下一句(1) 下一句(1) 下一句(1) 下一句(1) 下一句(1) 下一句(1) 下一句(1) 下一句(1) 下一句(1) 下 □ 下 □ 下 □ 下 □ 下 □ 下 □ 下 □ 下 □ 下 □ 下                                                                                                    | 9 查看创建的虚拟机                                                                                                    |
|                                                                                                    | 返回Microsoft Virtual PC主界面,即可看到创建<br>的虚拟机。用同样的方法还可创建其他虚拟机。                                                                                                    |
| 操作提示: 设置硬盘大小                                                                                                    | ♥ Virtual PC 控制台       文件 (2) 操作(4) 帮助(4)                                                                                                    |
| 设置虚拟硬盘时注意设置虚拟硬盘<br>大小,该值不能超过提示的虚拟硬盘的最                                                                                                    | Findows2000     新建 (2)       未送行     设置 (1)       総除 (8)                                                                                                    |

## 5 配置虚拟机

大值。

新的虚拟机创建完成后,根据需要可对其进行简单配置,包括为其新建虚拟硬盘、设 置内存的大小等。配置的方法是在Microsoft Virtual PC主界面中选择需配置的虚拟机, 选择【操作】/【设置】命令,在打开的对话框中进行设置,其中各主要选项的作用介绍 如下。

启动(S)

盘

确定 取消

| 配置内存                                                                                                    |                                                                                                    |            | 没置硬                 | 題                                                                                                    |                                                                                                    |
|----------------------------------------------------------------------------------------------------|----------------------------------------------------------------------------------------------------|------------|---------------------|----------------------------------------------------------------------------------------------------|----------------------------------------------------------------------------------------------------|
| 选择"内存"选项后,<br>机的内存大小。                                                                                                    | 在右侧可以重新设置虚拟                                                                                                    | ( 在-<br>1″ | - 个虚拟机<br>一般作为      | 机中可以创<br>启动盘。                                                                                                    | 建3个虚拟硬盘,"硬                                                                                                    |
| 設置         ● Unidows/2000           设置         当前値           文件を称         Vieder42000           支付         Vieder42000           受加         Vieder42000           受加         Vieder42000           受加         Vieder42000           受加         Vieder42000           受加         Vieder42000           受加         Vieder42000           受加         Vieder42000           受加         T           支加         Vieder42000           支加         Vieder42000           支加         Vieder42000           支加         Vieder42000           支加         Vieder42000           ジロ         T           ジロ         T           ジロ | 内存            你可以更改力该虚拟机分配的内存。            内存():         128 MS           4 MD         010 MS           4 MD         010 MS           4 MD         010 MS |            | <ul> <li></li></ul> | DD<br>当時で<br>Finations2000<br>Finations2000徒篇:vhid<br>无<br>无<br>元<br>定原用<br>必要控制器<br>目記检測<br>无<br>无<br>元<br>不可用<br>不可用<br>元指野整合<br>未指安装 | ● 硬盘 1           ○ 虚拟硬盘文件(0):           [2](現1:46:452000勝重、thd           (現2)(現1:46:452000勝重、thd           (現2)(現1:46:452000勝重、thd           (現2)(現1:46:452000勝重、thd           (現2)(現1:46:452000勝重、thd           (現2)(現1:46:452000勝重、thd           (現2)(現1:46:452000勝重、thd           (現2)(現1:46:452000勝重、thd           (現2)(現1:46:452000勝重、thd           (現2)(現1:46:452000勝重、thd           (現2)(現1:46:452000勝重、thd           (現2)(現1:46:452000勝重、thd           (現2)(現1:46:452000時重、thd           (現2)(現1:46:452000時重、thd           (現2)(現1:46:452000時重、thd           (現2)(現1:46:452000時重、thd           (現2)(現1:46:452000時重、thd           (現2)(現1:46:4520000時重、thd           (現2)(現1:46:4520000時重、thd           (現2)(現1:46:4520000時重、thd           (現2)(現1:46:452000000000000000000000000000000000000 |

確定 取消

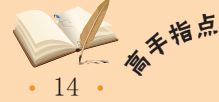

配置虚拟机的硬盘大小、内存大小、是否使用声卡及网卡的连接方式等,就像为真实的电脑 配置相应的硬件一样。

#### 没置CD/DVD驱动器

选择"CD/DVD驱动器"选项后,在右侧取消选 中"将CD或DVD驱动器附加到次要IDE控制器" 复选框,虚拟机将不再使用主机光盘驱动器。

| 设置                                                                                                    | 当前值                                                                                                    | 🕢 CD/DVD 驱动器                                                                                                    |
|----------------------------------------------------------------------------------------------------|----------------------------------------------------------------------------------------------------|----------------------------------------------------------------------------------------------------|
| <ul> <li>文件名称</li> <li>内存</li> <li>内存</li> <li>硬盘 1</li> <li>硬盘 2</li> <li>硬盘 3</li> <li>近所對盘</li> <li>(20万野盘</li> <li>(20万野金</li> <li>(2000)</li> <li>(2000)</li> <li>(200)</li> <li>(2000)<td>Windows20000           128 MB           Windows2000硬盘、vhd           无           已禁用           次支空制器           目約检測           无           无           无           无           元素用           元素           元素           元素           元素           元           元</td><td>● 特 CD 就 DVD 验验器制加速化改革 IDE 经数据</td></li></ul> | Windows20000           128 MB           Windows2000硬盘、vhd           无           已禁用           次支空制器           目約检測           无           无           无           无           元素用           元素           元素           元素           元素           元           元 | ● 特 CD 就 DVD 验验器制加速化改革 IDE 经数据                                                                                                    |
| ↓<br>同<br>局<br>声<br>硬<br>件<br>虚<br>想<br>化<br>。<br>で<br>単<br>一<br>定<br>件<br>虚<br>想<br>化<br>。<br>で<br>件<br>虚<br>想<br>化<br>。<br>。<br>で<br>件<br>虚<br>想<br>化<br>。<br>。<br>で<br>、<br>で<br>、<br>で<br>、<br>で<br>、<br>、<br>、<br>、<br>、<br>、<br>、<br>、<br>、<br>、<br>、<br>、<br>、                                                                                                    | 网络适配器:1<br>已自用<br>不可用<br>无指针整合<br>未安装<br>默认<br>显示消息                                                                                                    | 大多数的客户机操作系统可以使用转用加强化要 TOE<br>按照器的 OT 取 100 我已是进行学者或正式。 30年份<br>在学家或者事件可提供了这些计算,可要 不可<br>学习惯于 无疑的人子可能 大多时间,可要 TOLOT<br>学习惯于 ADD TOLOT 和 NO 经约器内加速<br>王要 TOE 在参照。 |

设置网络连接

"网络"选项用来设置虚拟机的网络适配器, 一般情况下虚拟机使用的是默认的主机网络适 配器。

| <b>夜</b> 置                                                                                                    | 当前值                    | 山 网络                                               |
|----------------------------------------------------------------------------------------------------|------------------------|----------------------------------------------------|
| <u>〕</u> 文件名称<br>== 内存                                                                                                    | Windows2000<br>128 MB  | 网络适配器数量 (8): 1                                     |
| ☞ 硬盘 1<br>☞ 硬盘 2                                                                                                    | Yindows2000硬盘.vhd<br>无 | 适配器 1: VIA Rhine II Fast Ethernet A 🛩              |
|                                                                                                    | 无                      | 适配器 2: 未连接                                         |
| ● CD/DVD 驱动器                                                                                                    | 次要控制器                  | 适配器 2: 未连接                                         |
| 計 軟盘 ♥ COM1                                                                                                    | 自动检测<br>无              | 适配器 1: 未连接                                         |
| 9 COM2                                                                                                    | 元<br>无                 |                                                    |
| デ LPT1<br>L、回路                                                                                                    | 大<br>网络适配器:1           |                                                    |
| 0,声音                                                                                                    | 已启用                    |                                                    |
| 💼 硬件虚拟化                                                                                                    | 不可用                    | 你可以选择你想要在该虚拟机中使用的网络适配器的                            |
| <b>③ 鼠标</b>                                                                                                    | 无指针整合                  | 教量。然后你也可以选择物理电脑的哪一个构踏适配<br>器这田干虑和活配器之间的通信。同样你也可以违规 |
| and the second second sec | 未安装                    | 第一个适配器是使用本地网络还是共享网络                                |
| 一 共享文件关                                                                                                    |                        |                                                    |

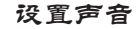

"声音"选项用于设置主机的音频系统和虚拟机 之间的使用分配,选中"启用声卡"复选框将使 用主机的声卡。

| 设置             | 当前值               | (2) 声音                         |
|----------------|-------------------|--------------------------------|
| 1 文件名称         | Windows2000       |                                |
| 📟 内存           | 128 MB            | ●「后用声下也」                       |
| 🥪 硬盘 1         | Yindows2000硬盘.vhd |                                |
|                | 无                 |                                |
| 🥪 硬盘 3         | 无                 |                                |
| ☞ 还原磁盘         | 已禁用               |                                |
| 🖂 CD/DVD 驱动器   | 次要控制器             |                                |
| ₩ 軟盘           | 自动检测              |                                |
| 9 COM1         | 无                 |                                |
| 9 COM2         | 无                 |                                |
| 🖳 LPT1         | 无                 |                                |
| 1. 网络          | 网络诸国门殿 1          |                                |
| 9. 声音          | 已启用               |                                |
| 1 硬件虚拟化        | 不可用               | 加里你想要在 Virtual Server 中使用该虚拟机或 |
| 1 鼠标           | 无指针整合             | 你不想要使用模拟声卡,那么语禁用该选项。           |
| → 井享文件来        | ***               |                                |
| 5 显示           | <b>展</b> 代认       |                                |
| on 关闭          | 显示演員              |                                |
| <b>0</b> 7 6 m | 1000 11000        |                                |
|                |                   |                                |

#### 没置显示

"显示"选项用于设置虚拟机的屏幕分辨率以及 是否隐藏虚拟机的菜单栏和状态栏等。

| で五<br>内存<br>内存<br>・ 現在<br>2 (大体名称)<br>・ 現金<br>2 (元の)<br>2 (元の)<br>2 (元の)<br>2 (CM)<br>3 (CM)<br>3 | <ul> <li>目前は<br/>Vindex2000</li> <li>128 WB</li> <li>Vindex2000研究, whd<br/>无</li> <li>光</li> <li>元</li> <li>元</li> <li>元</li> <li>元</li> <li>元</li> <li>元</li> <li>元</li> <li>元</li> <li>元</li> <li>元</li> <li>元</li> <li>元</li> <li>元</li> <li>元</li> <li>元</li> <li>元</li> <li>元</li> <li>元</li> <li>元</li> <li>元</li> <li>元</li> <li>二</li> <li>二</li> <l< th=""><th><ul> <li>3 述小</li> <li>二 息急機制全算模式目动适应规制(4)</li> <li>血症狀例面口渴整大力透现(10):</li> <li>九 计任意屏幕分辨率</li> <li>四 建造机制度单任(10)</li> <li>□ 陶構造机制度单任(10)</li> <li>□ 陶構造机制度率任(10)</li> </ul></th></l<></ul> | <ul> <li>3 述小</li> <li>二 息急機制全算模式目动适应规制(4)</li> <li>血症狀例面口渴整大力透现(10):</li> <li>九 计任意屏幕分辨率</li> <li>四 建造机制度单任(10)</li> <li>□ 陶構造机制度单任(10)</li> <li>□ 陶構造机制度率任(10)</li> </ul> |
|----------------------------------------------------------------------------------------------------|----------------------------------------------------------------------------------------------------|----------------------------------------------------------------------------------------------------|
| ● 戸<br>● 硬件虚拟化<br>● 鼠标<br>● 共享文件夹                                                                                                    | 口后用<br>不可用<br>无指针整合<br>未安装<br>野灯                                                                                                    | 。<br>虚拟机窗口调整大小选项将仅会在安装虚拟机附加<br>序后生效。                                                                                                    |

## 1.3.2 上机1小时:新建虚拟机并配置

本例将在Microsoft Virtual PC 2007中使用默认设置创建一台虚拟机,然后修改其配置,使其适用于Windows XP,具体操作如下。

#### 上机目标

- 进一步熟悉虚拟机的设置。
- 掌握创建虚拟机的方法。

教学演示\第1章\新建虚拟机并配置

15

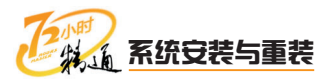

#### 准备设置虚拟机

选择【文件】/【新建虚拟机向导】命令打开"新 建虚拟机向导"对话框,单击下-步>的按钮。

| 新建虚拟机向导 |                                                      |
|---------|------------------------------------------------------|
|         | 欢迎使用新建虚拟机向导                                          |
|         | 安装向导将帮助创建和配置一台新的虚拟机或添加<br>一台已存在的虚拟机到 Virtual PC 控制台。 |
|         | 虚拟机的配置文件保存在一个扩展名为 .vmc 的文<br>件中。                     |
|         | 要继续,单击下一步。                                           |
|         |                                                      |
|         |                                                      |
|         | 単击                                                   |
|         | 〈上一步⑧ 下一步 200 取消                                     |

2 选择虚拟机类型

- 在打开的界面中保持选中"使用默认设置创建 一台虚拟机"单选按钮。
- 2. 单击下━⇒>⑩按钮。

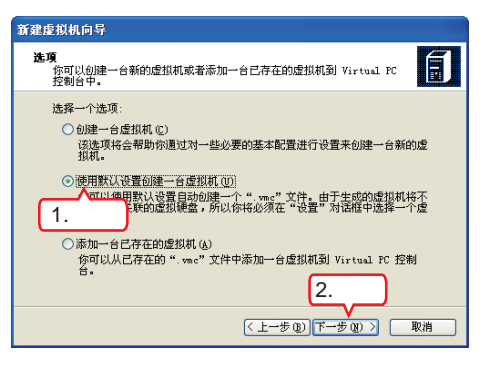

#### 3 设置虚拟机的名称

- 在打开的界面中输入虚拟机的名称,这里输入 "默认虚拟机"。
- 2. 单击<u>下─步></u>刨按钮。

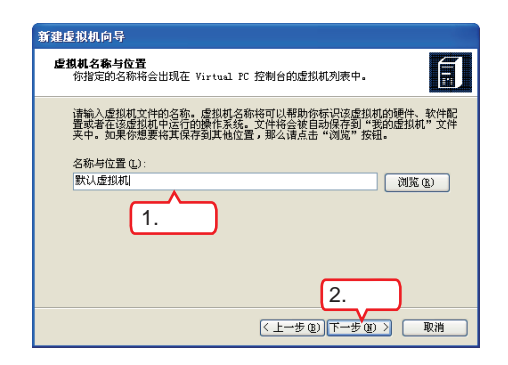

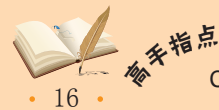

4 完成新建虚拟机

- 在打开的界面中选中"当我点击'完成'按钮 时打开'设置'对话框"复选框。
- 2. 单击 完成 按钮。

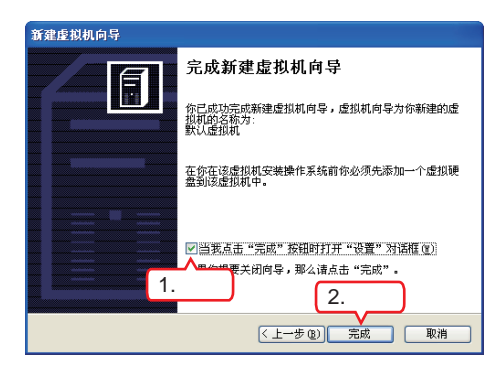

#### 5 设置虚拟机内存

- 在打开的对话框左侧的列表框中选择"内存" 选项。
- 2. 在右侧的文本框中输入"256"。

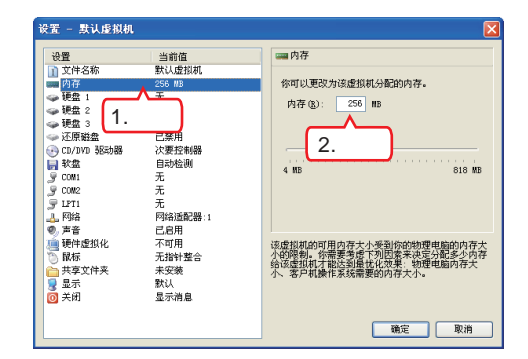

#### 6 添加CD/DVD驱动器

- 在左侧的列表框中选择 "CD/DVD驱动器" 选项。
- 2. 在右侧选中"将CD或DVD驱动器附加到次要 IDE控制器"复选框。

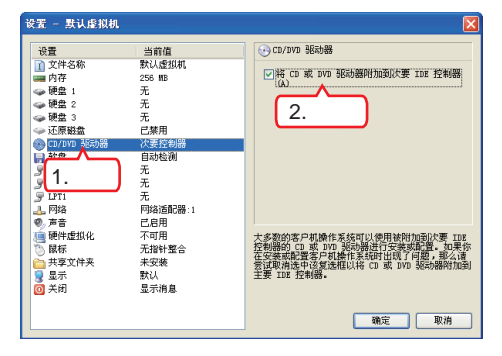

· 部分Virtual PC软件因为版本不同,在选择"CD/DVD驱动器"选项后,右侧是默认选中"将 CD或DVD驱动器附加到次要IDE控制器"复选框的,可直接跳过步骤6。

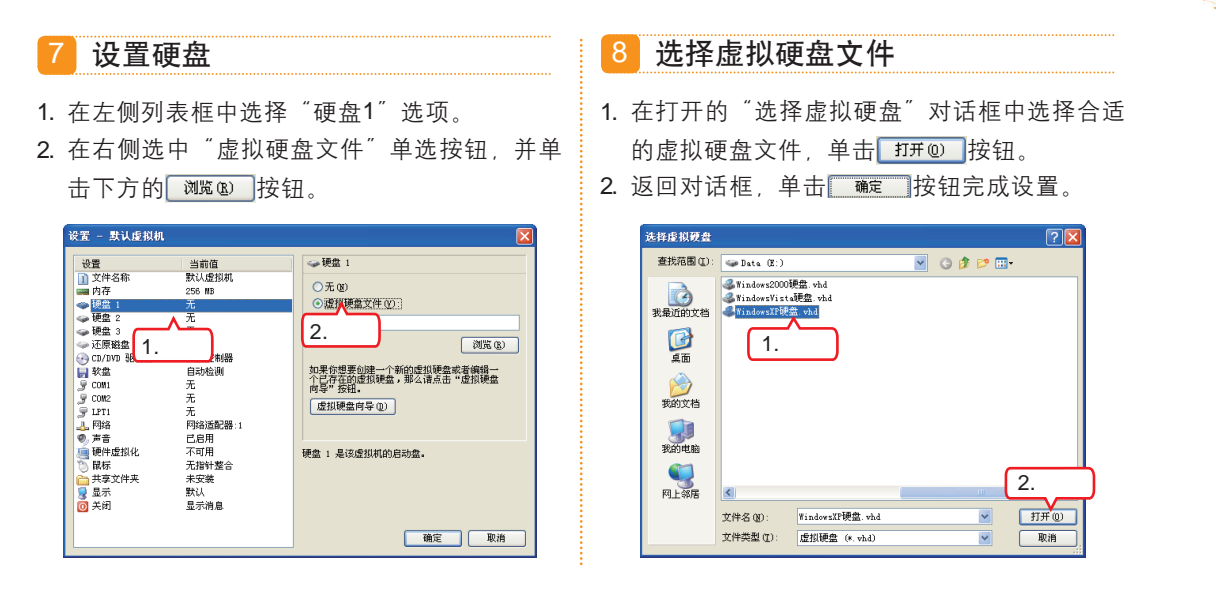

## 1.4 跟着视频做练习

小李通过前面的学习收获不少,不仅将在学校里学习到的知识与实际工作联系了起来,还了解到了更多的操作方法。老马告诉小李:"虚拟机的安装和配置需要逐步地熟悉 和练习,只有多练习才能积累更多经验。"为了让小李掌握虚拟机的设置和安装方法,老 马让小李做做下面的练习。

## 1 练习1小时:分别为Windows XP/Vista操作系统创建虚拟机

本例将根据之前讲解过的在Microsoft Virtual PC 2007中创建虚拟机的方法分别为 Windows XP/Vista两个操作系统创建虚拟机。通过该实例主要练习使用Microsoft Virtual PC 2007进行实际操作的能力。

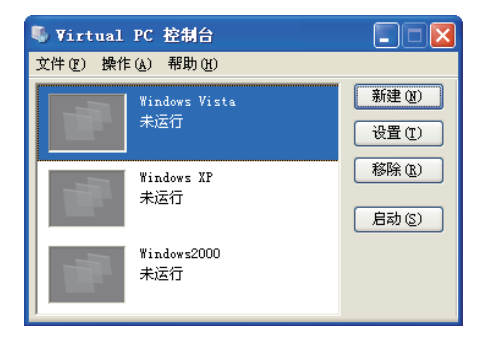

#### 操作提示:

- 1. 启动虚拟机软件,打开新建虚拟机向导。
- 2. 根据向导提示为Windows XP操作系统创建虚 拟机,注意分配内存和硬盘容量。
- 3. 根据向导提示为Windows Vista操作系统创建

虚拟机,注意分配足够的内存和硬盘大小。

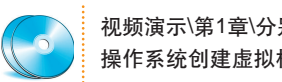

视频演示\第1章\分别为Windows XP/Vista 操作系统创建虚拟机

17

为虚拟机选择新的虚拟硬盘文件时可以选择其他虚拟机的硬盘文件,但是为了避免发生错<sup>个</sup>. 误,最好不要选择系统所在硬盘的文件。  1 章

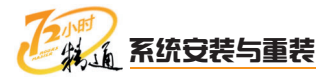

## 2 练习1小时:对新建的虚拟机进行系统配置

本例将针对之前为Windows XP和Windows Vista操作系统所创建的两个虚拟机进行系统配置练习。通过该实例主要练习使用Microsoft Virtual PC 2007自带的系统配置功能设置功能更强大的虚拟机。

| 设置                                                                                                    | 当前值                                                                                                    | 1) 文件名称                                     |
|----------------------------------------------------------------------------------------------------|----------------------------------------------------------------------------------------------------|---------------------------------------------|
| 文件名称                                                                                                    | Windows Vista<br>512 MB                                                                                                    | 你可以面会名这些相相。                                 |
| → 硬盘 1<br>→ 硬盘 2<br>→ 硬盘 3<br>→ 还原鍵盘<br>→ CF/DYO 地动器<br>→ 大盘<br>→ COM1<br>→ COM1<br>→ COM2<br>→ COM1<br>→ COM1 | StadewsVista硬盤、vhd<br>无<br>已禁用<br>次要定制器<br>自动检測<br>元<br>无<br>无<br>元<br>元<br>元<br>元<br>同<br>約<br>()<br>記<br>()<br>記<br>()<br>記<br>()<br>記<br>()<br>()<br>()<br>()<br>()<br>()<br>()<br>()<br>()<br>() | がってた風かではGalaxyou<br>文件名称(史): (Vindows Vista |
| 》 声音                                                                                                    | 已<br>日<br>不<br>可<br>用<br>无<br>指<br>計<br>整<br>合<br>未<br>安<br>装                                                                                                    | 虚拟机的名称通常用来表式它的软件或硬件配置。                      |

#### 操作提示:

- 1. 选择要设置的虚拟机,如Windows Vista,选择【操作】/【设置】命令。
- 2. 在打开的"设置-Windows Vista"对话框中分 别设置内存、硬盘文件及显示等属性。
- 3. 用同样的方法对Windows XP的虚拟机进行系

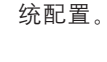

视频演示\第1章\对新建的虚拟机进行系统 配置

## 1.5 秋技偷偷报——虚拟机使用技巧

小李经过前面的学习,已经基本了解了系统的安装操作,这时老马又对他说:"看你是新来的,我再教你一个绝活,让你可以轻松共享虚拟机和本地电脑的资源。"小李一 听,立马又来了精神,虚心听着老马的讲解。

要使主机与虚拟机中的文件自由共享,需要在虚拟机中安装一个Virtual PC的附加包。 其安装方法为:启动已经创建好的虚拟机,选择【操作】/【安装或更新虚拟机附加程序】 命令;在打开的对话框中根据提示单击 建 对钮直至安装完毕;安装完成后,不要全屏操 作,右击虚拟机窗口左下角的"共享文件夹"图标,在弹出的快捷菜单中进行添加共享文 件夹操作即可。

|      | 共享文件夹设置(S)<br>共享文件夹(H) |
|------|------------------------|
| 🦺 開始 | 移除"Y":<br>移除"Z":       |

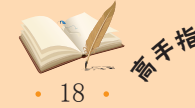